# The FlashAnalysis application

Application Note

FlashAnalysis is a tool that displays LI-600, LI-6400/XT, and LI-6800 flash data. The main goal of the software is to optimize the flash protocol. The program also provides tools to summarize and export data of interest.

### **Compatibility and installer files**

FlashAnalysis was built on Windows 10 and macOS Catalina 10.15.6 with Python 3.8. There has been limited testing on other Mac and Windows versions so there is no guarantee that it will work unless using one of the two versions mentioned earlier. There is a known bug with using the tkinter package on Mojave 10.14.6 that causes the computer to restart.

The installers are available for download at the links below.

- FlashAnalysis for Windows (FlashAnalysis.-v1.0.exe): <u>licor.com/documents/xt3r1mjsfisnvtrwz3d0nhnb2cm</u> jea3a
- FlashAnalysis for MacOS (FlashAnalysis.-v1.0.dmg): <u>licor.com/documents/b9w74uemg6ayzhye9kyjjs7ph</u> 79jh843

### Importing files that are saved on your computer

Import data by clicking **Open Files**. Select one or more files then press **Open**. The default file type is 'All' but the user can select to only view the LI-6800 (.json) or LI-600 (.csv) file format from the drop down menu (Windows operating systems only).

| C FL Q         MMF FR           C FL Q         MMF FR           C FL Q         MMF FR           C FL Q         MMF FR           C FL Q         MMF FR           C FL Q         MMF FR           C FL Q         MMF FR           C FL Q         MMF FR           C FL Q         MMF FR           C FL Q         MMF FR           C FL Q         MMF FR           C FL Q         MMF FR           C FL Q         MMF FR           D C Spirite         MMF FR           D C Spirite         MMF FR           D C Spirite         MMF FR           D C Spirite         MMF FR           D C Spirite         MMF FR           D C Spirite         MMF FR           D C Spirite         MMF FR           D C Spirite         MMF FR           D C Spirite         MMF FR           D C Spirite         MMF FR           D C Spirite         MMF FR           D C Spirite         MMF FR           D D C Spirite         MMF FR           D D C Spirite         MMF FR           D D C Spirite         MMF FR           D D C Spirite         MMF FR                                                                                                    | h info                                                |                                                                                            |                                                         |                                                                  |                                      |       |
|----------------------------------------------------------------------------------------------------|-------------------------------------------------------|--------------------------------------------------------------------------------------------|---------------------------------------------------------|------------------------------------------------------------------|--------------------------------------|-------|
| gr anle<br>ter fareto<br>ter fareto<br>ter fare | ⊂ F,Q ⊂ MPF fit<br>,DC/Q ⊂ DC/Q ⊂ DC/Q,Q<br>lormalize | Select file $\leftrightarrow \rightarrow \checkmark \uparrow \blacksquare \rightarrow Thi$ | s PC > Desktop > TestFlashFiles                         | マ ひ Search TestFlash                                             | X<br>Files ,P                        |       |
| ter Feld)         Clear Geph         Postage         Person 20011-0112, 2001         Person 20011-0112, 2001         Person 20011-0112, 2001           ref Feld)         Clear Geph         Postage         Person 20011-0112, 2001         Person 20011-0112, 2001         Person 20011-0112, 2001         Person 20011-0112, 2001         Person 20011-0112, 2001           ref Feld)         Clear Geph         Postage         Person 20011-0112, 2001         Person 20011-0112, 20011         Person 20011, 20011         Person 20011-0011, 20011         Person 20011, 20011         Person 20011, 20011         Per                                                                                                    | og scale                                              | Organize - New folde                                                                       | r                                                       | -                                                                | II • 🔟 🚷                             |       |
| tot Efac(s)         Clear Goph         Bostop         P00/CT004-83-2000076-112,32,48,pion         MeF-532-200076-112,12,26,pion         @F5-60171,2001           info         Documents         Documents         @F5-60171,2001         @F5-60171,2001         @F5-60171,2001           Molic         Documents         @F5-60171,2001         @F5-60171,2001         @F5-60171,2001         @F5-60171,2001           Molic         @F5-60171,2001         @F5-60171,2001         @F5-60171,2001         @F5-60171,2001         @F5-60171,2001           Molic         @F5-50171,2001         @F5-50171,2001         @F5-60171,2001         @F5-60171,2001         @F5-60171,2001           Poliphend         @F5-60171,2001         @F5-60171,2001         @F5-60171,2001         @F5-60171,2001         @F5-60171,2001           Intervo         @M6-532-2000710-11,30,113,011         @F5-60171,2001         @F5-60171,2001         @F5-60171,2001         @F5-60171,2001           Intervo         Wef-52-2000710-11,30,113,011         @F5-60171,2001         @F5-60171,2001         @F5-60171,2001         @F5-60171,2001           Intervo         Notes         Intervo         #M6-52-2000710-11,30,113,011         @F5-60171,2001         @F5-60171,2001           Intervo         Notes         Intervo         Intervo         @F5-60171,2001         @F5-60171,2001                                                                                                    |                                                       | This PC                                                                                    | F#009 2021-01-07                                        | MPF-530-20200710-11_30_56.json                                   | 的PSF-00101_20210<br>的PSF-00171_20201 |       |
| info                                                                                                    | lot File(s) Clear Graph                               | Desktop                                                                                    | INDUCTION-83-20200506-14_29_48.json                     | MPF-532-20200710-11_32_26.json<br>MPF-533-20200710-11_33_12.json | 的PSF-00171_20201<br>的PSF-00171_20201 |       |
| Remove         Remove All<br>ply         Copy to dipbead         State         State         St                                                                                                    | : info                                                | Documents     Downloads                                                                    | MPF#006 2021-01-07                                      | MPF-534-20200710-11_33_56.json<br>PSF-00101_20201208170356.csv   | PSF-00171_20201                      |       |
| Remove All<br>play Copy to diplocation<br>ame         Video:         Image Metrics:         PSF-00171_0021081704113.cov         Image PSF-00171_0021081704113.cov           International Copy to diplocation         International Copy to diplocation         International Copy to diplocation         International Copy to diplocation         International Copy to diplocation         International Copy to diplocation         International Copy to diplocation         International Copy to diplocation         International Copy to diplocation         International Copy to diplocation         International Copy to diplocational Copy to diplocation Copy to diplocational Copy to diplocational Copy to diplocation                                                                                                    |                                                       | Music                                                                                      | MPF#007 2021-01-07                                      | PSF-00101_20201208170401.csv                                     | PSF-00171_20201 PSF-00171_20201      |       |
| Remove All<br>ply         Copy to dipload           Tile name         "109F-328-20200716-11_20_38/json" "#000 2021-01-07" "#920.0         All files (1')         V           ame         Copy to dipload         Tile name         "109F-328-20200716-11_20_38/json" "#000 2021-01-07" "#920.0         All files (1')         V                                                                                                    |                                                       | Videos                                                                                     | MPF-529-20200710-11_30_11,json                          | PSF-00101_20201208170413.csv                                     | PSF-00171_20201                      |       |
| Deen Cancel                                                                                                    | Remove Remove All                                     | File na                                                                                    | <pre>sme: "MPF-528-20200710-11_29_26.json" "F#008</pre> | 2021-01-07" "F#0( > All files (".")                              | ~                                    |       |
| ame all I@Pmax                                                                                                    |                                                       | 4                                                                                          |                                                         | Open                                                             | Cancel                               |       |
|                                                                                                    | ame                                                   | L.,                                                                                        |                                                         | 1                                                                |                                      | ©Fmax |
|                                                                                                    |                                                       |                                                                                            |                                                         |                                                                  |                                      |       |
|                                                                                                    |                                                       |                                                                                            |                                                         |                                                                  |                                      |       |
|                                                                                                    |                                                       |                                                                                            |                                                         |                                                                  |                                      |       |
|                                                                                                    |                                                       |                                                                                            |                                                         |                                                                  |                                      |       |

If a file is of a different extension or does not contain flash data, you will see an error message. The error message box

shows a list of the files that the program was not able to open. This error could also arise with a flash file collected without a leaf in the chamber and where  $F_{min}$  (or  $F_{max}$ ) is rounded to 0.

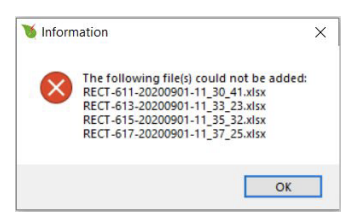

### Importing data from the LI-600

To load LI-600 files, first download the flash files from the instrument to your computer. Make sure the **Export Flash Files** check box is enabled when downloading.

| O LI-COR LI-<br>Application                                                      | -600           |                |            |                     |             | - 0                          | ×   |
|----------------------------------------------------------------------------------|----------------|----------------|------------|---------------------|-------------|------------------------------|-----|
| ∧ P                                                                              | FA-00101       |                |            |                     |             | 👫 🔺 😧 🛤                      | )   |
|                                                                                  |                |                | Data o     | n PFA-00101         |             | ی ی                          |     |
| Files Last Downloaded: Tue Jan 12 2021 08:57:04 GMT-0600 (Central Standard Time) |                |                |            |                     |             |                              |     |
|                                                                                  |                |                | Lo         | cal Files           | 🖉 Exp       | port Flash Files 🕒 😂 💼       |     |
| <b>—</b>                                                                         | Config Name    | Config Author  | Date Taken | Porometer           | Fluorometer | Downloaded At ~              |     |
|                                                                                  | 7k-333-35      | Cici           | 2021-01-12 | PSA-00101           | PSF-00101   | 2021-01-12 08:57:04 (-06:00) | ^   |
|                                                                                  | Dark           | Cici           | 2021-01-08 | PSA-00101           | PSF-00101   | 2021-01-08 11:34:56 (-06:00) |     |
|                                                                                  | Manual gsw+F   | LI-COR Default | 2020-09-22 | PSA-00101           | PSF-00101   | 2020-09-22 14:48:46 (-05:00) |     |
|                                                                                  | Test           | Cici           | 2020-09-22 | PSA-00101           | PSF-00101   | 2020-09-22 14:48:46 (-05:00) | Ŧ   |
|                                                                                  |                |                |            |                     |             |                              |     |
|                                                                                  |                |                |            |                     |             |                              |     |
|                                                                                  |                |                |            |                     |             |                              |     |
|                                                                                  |                |                |            |                     |             |                              |     |
| Firmware V                                                                       | /ersion: 1.0.0 |                | Soft       | ware Version: 1.1.0 |             | © LI-COR 2                   | 020 |

After the data is downloaded to the computer, extract the files from the .zip file to make them available to the FlashAna-lysis program.

# Importing data from the LI-6800

### Using Windows Explorer

**FlashAnalysis** can import data directly from the LI-6800 if the LI-6800 is connected to the same network as your computer. To open the files this way, click **Open Files** and in the file path box type two backslashes followed by your LI-6800 console's

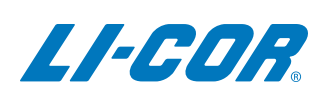

serial number: \\68C-XXXXXX. If this does not work, try \\68C-XXXXXX.local..

Your flash files will be located in licor\logs\flrevents\.

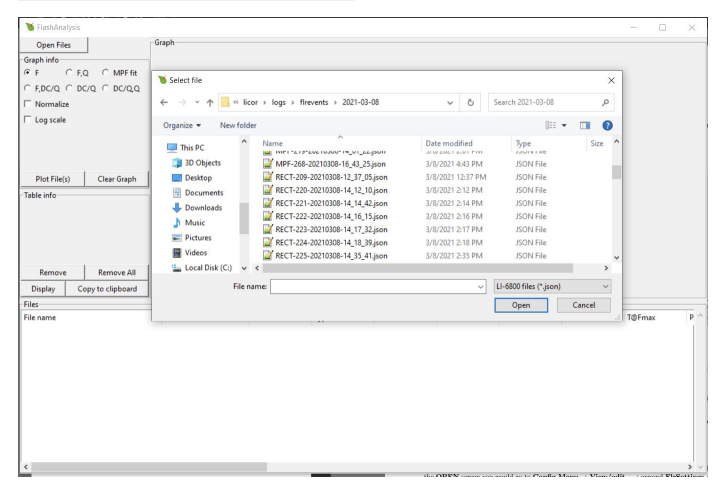

# Using USB

You can also export flash files from the LI-6800 using a USB drive. Insert the USB into your LI-6800 and go to Tools > Manage Files > USB and select Copy files to USB.

# Importing data from the LI-6400/XT

With the LI-6400/XT you need to configure the instrument to save the raw flash data in a file upon log. From the **OPEN** screen you would go to **Config Menu > View/edit**... expand **FIrSettings** and under **FIrSettings** expand **Flash** and enable **autosave**.

After you have collected your data, connect the LI-6400/XT to your computer and transfer files using the LI-6400XTerm software. The flash files will be located in the user/flr/directory.

# Using the FlashAnalysis application

# Changing displayed variables

Change or add displayed columns by clicking the **Display** button located under **Table info**. A new window will open up allowing the user to check and clear variables they want displayed. Click **Apply** to save the changes.

| a                                                      |              |                 |             |         |   |
|--------------------------------------------------------|--------------|-----------------|-------------|---------|---|
| • F OF,Q OM                                            | IPF fit      |                 |             |         |   |
| ⊂ F,DC/Q ⊂ DC/Q ⊂ D                                    | C/Q,Q Dis    | play settings   | - [         |         |   |
| Normalize                                              | General      | : MPF:          | In          | duction |   |
| Log scale                                              | 🔽 File       | name 🔲 P1 du    | ration [    | F1      |   |
|                                                        | 🔽 Dat        | e 🗆 P2 du       | iration     | F2      |   |
|                                                        | 🔽 Seri       | al no. 🥅 P3 du  | iration [   | T@HIR   |   |
|                                                        | 🔽 Тур        | e 🗆 Ramı        | , Г         | T@F1    |   |
| Plot File(s) Clear (                                   | Graph 🔽 Qin  | P1 Fr           | nax [       | T@F2    |   |
| Table info                                             |              | ax 🗆 T@P1       | Fmax        | DCo     |   |
|                                                        | 🔽 Fmi        | in 🗆 PhiPs      | 2 % diff. ∏ | DCmax   |   |
|                                                        | Fm:          | ax 🗆 Phase      | a 3 ΔF Γ    | T@DCma  | x |
|                                                        | <b>⊽</b> T@I | Fmax P2 slo     | ope         |         |   |
|                                                        | E Phil       |                 |             |         |   |
| Remove Remo                                            | ve All       | ation           |             |         |   |
| Display Copy to clip                                   | board Che    | ck All Und      | heck All    | Appl    | у |
| Files                                                  |              |                 |             |         | - |
| File name                                              | Date         |                 | Serial      | no.     | Т |
|                                                        | ison 2021    | -03-08 12:49:53 | MPF-        | 551001  | ٨ |
| MPF-207-20210308-12_34_55                              |              |                 |             |         |   |
| MPF-207-20210308-12_34_55<br>MPF-208-20210308-12_35_49 | json 2021    | -03-08 12:50:47 | MPF-        | 551001  | N |

**Figure 1**. **Windows only:** Right clicking on the column header allows you to see more detailed information. Right or left click anywhere in the table to remove the pop-up window.

Variable definitions are found in *FlashAnalysis Definitions* on page 4.

### **Plotting data**

Files can be plotted either by double clicking on the file in the table or by highlighting one or several rows then clicking **Plot File(s)** under **Graph info**. Rows in bold font indicate that the file is plotted on the graph. A double click on a bold font row removes the file from the plot. Clear the graph by clicking **Clear Graph**.

# **Graphing options**

You can modify what is graphed by using the radio buttons under **Graph info**. Note that any file that does not have the relevant information will be hidden, e.g. plotted rectangular flash data will be hidden for the MPF fit.

- F: plots demodulated fluorescence (F) vs. time
- F,Q: plots demodulated fluorescence (F) vs. time on the left y-axis and actinic light (Q) vs. time on the right y-axis
- MPF fit: plots demodulated phase 2 fluorescence (*F*) vs. 10<sup>4</sup>/*Q*
- F,DC/Q: plots demodulated fluorescence (F) vs. time on the left y-axis and raw fluorescence per quanta of actinic light (DC/Q) vs. time on the right y-axis

- DC/Q: plots raw fluorescence per quanta of actinic light (DC/Q) vs. time
- DC/0,0: plots raw fluorescence per quanta of actinic light (DC/Q) vs. time on the left y-axis and actinic light (Q) vs. time on the left y-axis

Below the radio buttons, there are two check buttons that allow you to modify how the data is being displayed on the graphs (not available when **MPF** fit is selected):

- Normalize: normalizes the data to its maximal value. Useful for comparing flash data of different magnitudes (e.g. LI-600 vs. LI-6800 files)
- Log scale: changes the x-axis to log scale. Useful for plotting induction flashes.

The graph itself comes with some useful tools:

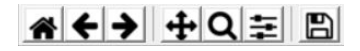

Use zoom  $(\mathbf{Q})$  to zoom in, use home  $(\mathbf{m})$  to reset the view, and click save  $(\mathbf{m})$  to save the graph as a .png.

## **Removing data**

Click **Remove** to remove highlighted file(s). Click **Remove All** to remove all files.

# Exporting data

To export the variables you are interested in, make sure they are selected as columns, then highlight the rows (files) you want to export and click **Copy to clipboard**.

# Example analysis

Section 27-40, Using the MultiPhase Flash > Making Measurements in the LI-6400/XT manual and a section in the LI-6800 manual has details on what to look for in both a rectangular and MPF flash to collect the best data.

In the following example we show six rectangular flashes collected with the LI-6800. To make easier comparisons between the flashes we have normalized the data and zoomed in on the top 2.5%:

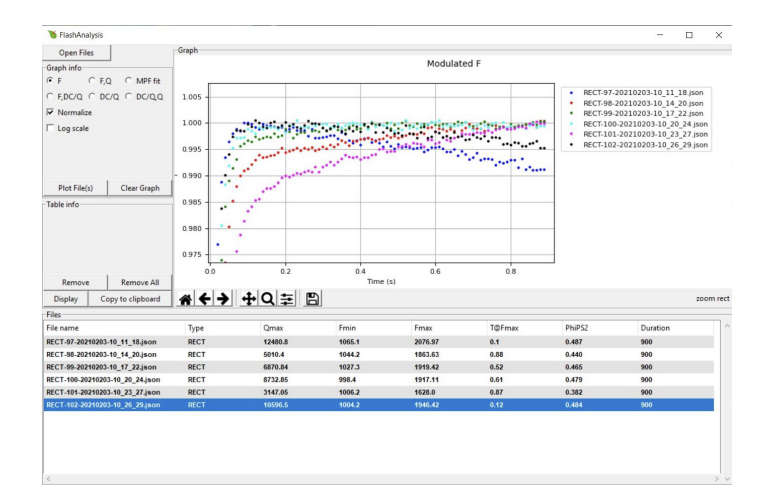

The plot above leads to the following conclusions:

- 1 The highest flash intensity (*Qmax*) yields the highest *Fmax* (RECT-97). One might increase the flash intensity to see if it would cause a higher *Fmax*, but since fluorescence is decreasing over time (dark blue dots) indicating flash-induced quenching, one might consider implementing an MPF.
- 2 The two lowest flash intensities (RECT-101 and RECT-98), never reach saturation. We can tell this from the continuous rise in fluorescence and the two flashes' *T@Fmax* parameters, which both are close to the total duration. This is not simply a duration issue, since higher intensities (e.g., RECT-99 and RECT-100) do flatten out (fully close PSII reactions centers).
- 3 RECT-100 at a Qmax of 8,700 μmol m<sup>-2</sup> s<sup>-1</sup> gave the most steady fluorescence. It reached saturation quickly and stayed there throughout the flash. *Fmax* occurred at about 0.6 s (*T@Fmax*). A shorter flash could therefor be used, somewhere around 650 to 700 ms would be sufficient.
- 4 These data suggest an MPF with a flash intensity of about 8,500 μmol m<sup>-2</sup> s<sup>-1</sup>. Since fluorescence stayed steady under the flash, a starting phase 1 duration of 300 ms should be fine.
- **5** If using an MPF, further optimization might be needed to find optimal phase 2 and 3 durations.

# **FlashAnalysis Definitions**

Table 1 below shows the variables that are measured by each instrument.

**Table 1**. Colored dots indicate whether the variable exists for the specific instrument: LI-600 (†), LI-6800 (‡), and LI-6400/XT (§).

| Variable Name      | Description                                                              | Instrument |  |  |  |  |
|--------------------|--------------------------------------------------------------------------|------------|--|--|--|--|
| General            |                                                                          |            |  |  |  |  |
| File name          | Name of the flash file                                                   | † ‡ §      |  |  |  |  |
| Date               | Date (YYYY-MM-DD) and time (HH:MM:SS)                                    | † ‡ §      |  |  |  |  |
| Serial no.         | Fluorometer serial number                                                | † ‡ §      |  |  |  |  |
| Туре               | Flash type: rectangular (RECT), multiphase (MPF), induction (INDUCTION)  | † ‡ §      |  |  |  |  |
| Qin                | Actinic light (µmol/m²/s) if available, otherwise: light or dark adapted | † ‡ §      |  |  |  |  |
| Qmax               | Maximum light intensity during the flash (µmol/m²/s)                     | † ‡ §      |  |  |  |  |
| Fmin               | Minimal fluorescence (Fo or Fs)                                          | † ‡        |  |  |  |  |
| Fmax               | Maximal fluorescence (Fm or Fm')                                         | † ‡ §      |  |  |  |  |
| T@Fmax             | Time at Fmax (s)                                                         | † ‡ §      |  |  |  |  |
| PhiPS2             | Quantum efficiency of photosystem 2 (Fv/Fm or PhiPS2)                    | † ‡        |  |  |  |  |
| Duration           | Total flash duration (ms)                                                | † ‡ §      |  |  |  |  |
|                    | MPF                                                                      |            |  |  |  |  |
| P1 duration        | Duration of phase 1 (ms)                                                 | † ‡ §      |  |  |  |  |
| P2 duration        | Duration of phase 2 (ms)                                                 | † ‡ §      |  |  |  |  |
| P3 duration        | Duration of phase 3 (ms)                                                 | † ‡ §      |  |  |  |  |
| Ramp               | Decrease in flash intensity from the red target during phase 2 (%)       | † ‡ §      |  |  |  |  |
| P1 Fmax            | Maximal fluorescence during phase 1                                      | † ‡ §      |  |  |  |  |
| T@P1 Fmax          | Time of P1 Fmax (s)                                                      | † ‡ §      |  |  |  |  |
| PhiPS2 % diff.     | Difference between using Fmax and P1 Fmax for calculating PhiPS2         | † ‡ §      |  |  |  |  |
| Phase $3 \Delta F$ | Measured phase 3 Fmax minus predicted phase 3 Fmax                       | † ‡ §      |  |  |  |  |
| P2 slope           | Phase 2 regression slope                                                 | † ‡ §      |  |  |  |  |
| R <sup>2</sup>     | Phase 2 regression R <sup>2</sup>                                        | † ‡ §      |  |  |  |  |
| Induction          |                                                                          |            |  |  |  |  |
| F1                 | Fluorescence at 1st inflection point                                     | ‡          |  |  |  |  |
| F2                 | Fluorescence at 2nd inflection point                                     | ŧ          |  |  |  |  |
| T@HIR              | Time of "half initial rise" (s)                                          | ‡          |  |  |  |  |
| T@F1               | Time of F1 (s)                                                           | ŧ          |  |  |  |  |
| T@F2               | Time of F2 (s)                                                           | ‡          |  |  |  |  |
| DCo                | Extrapolated pre-flash value for DC/Q fluorescence                       | ‡          |  |  |  |  |
| DCmax              | Max value of DC/Q fluorescence                                           | ‡          |  |  |  |  |
| T@DCmax            | Time of DC/Q max value (s)                                               | ‡          |  |  |  |  |

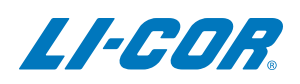

#### **LI-COR Biosciences**

4647 Superior Street Lincoln, Nebraska 68504 Phone: +1-402-467-3576 Toll free: 800-447-3576 (U.S. and Canada) envsales@licor.com

#### LI-COR Distributor Network:

www.licor.com/env/distributors

#### **Regional Offices**

#### LI-COR Biosciences GmbH Siemensstraße 25A

61352 Bad Homburg Germany Phone: +49 (0) 6172 17 17 771 envsales-gmbh@licor.com

#### LI-COR Biosciences UK Ltd.

St. John's Innovation Centre Cowley Road Cambridge CB4 0WS United Kingdom Phone: +44 (0) 1223 422102 envsales-UK@licor.com